## Laboratory Inbox: Specimen Collection Date – Blank

QRC

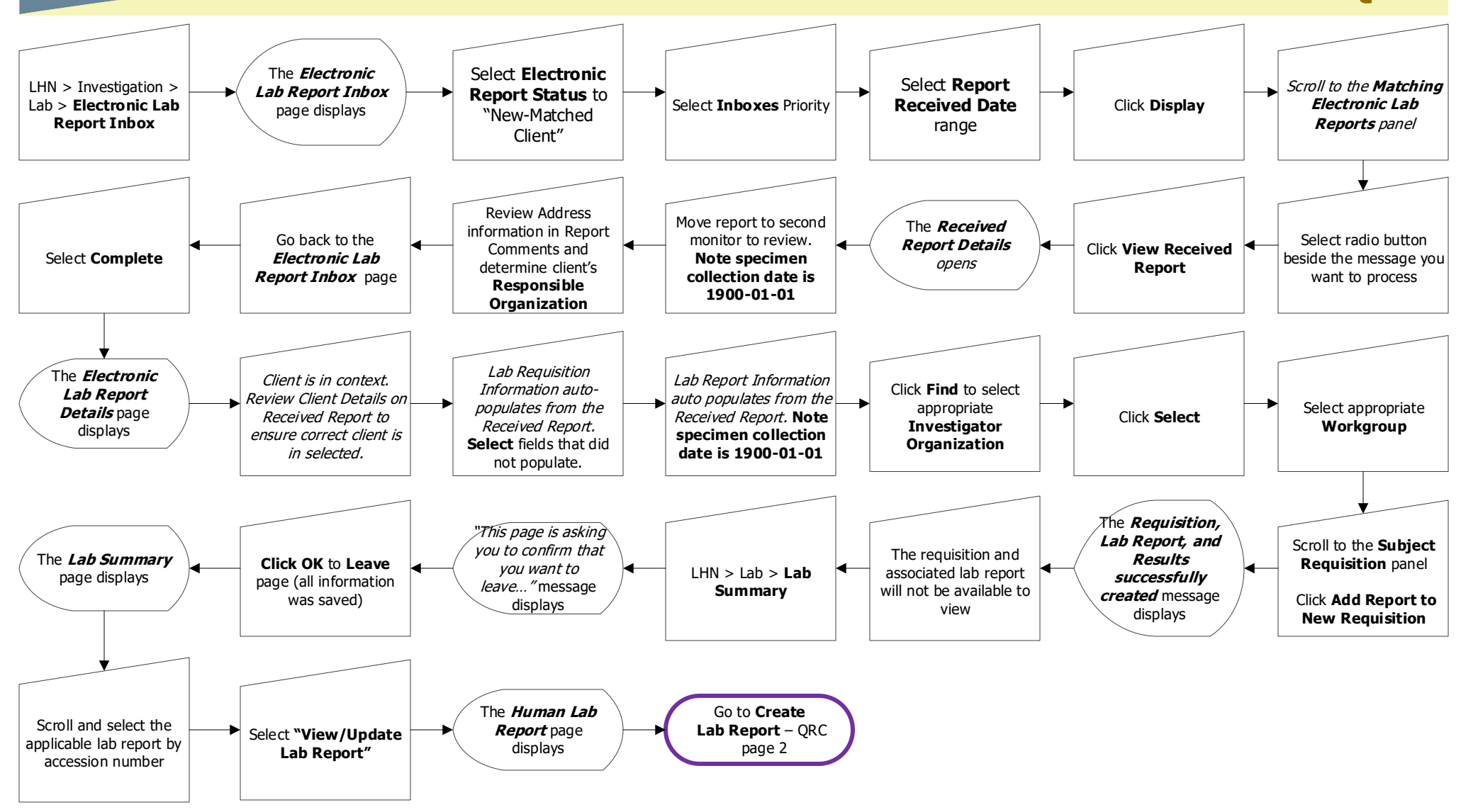

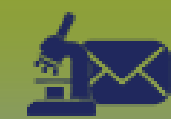

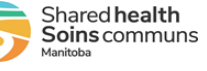